# Detaillierte Anleitung – ScanTent und DocScan-App

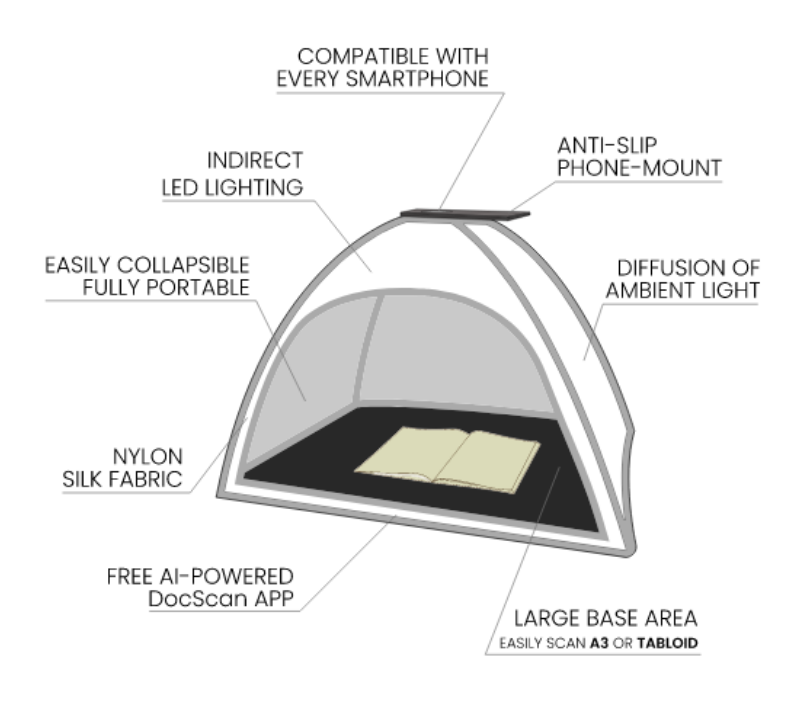

Bildquelle a: https://readcoop.eu/wp-content/uploads/2020/10/ScanTent\_features2.svg

## Inhalt

| Start                          | 2 |
|--------------------------------|---|
| DocScan-App (iPhone)           | 2 |
| Login                          | 2 |
| Dokument erstellen oder öffnen | 2 |
| Scannen                        | 2 |
| Bearbeitung der Scan-Aufnahmen | 3 |
| PDF-Export                     | 3 |

## Detaillierte Anleitung – ScanTent und DocScan-App

### Start

ScanTent via USB-Kabel an den Strom anschließen (Dose am Tisch).

Wenn Sie ein:e Transkribus-Nutzer:in sind, können Sie sich in der App in Ihr Transkribus-Konto einloggen. Drücken Sie das Menü-Symbol (drei Linien) oben links in der App, um sich anzumelden.

## DocScan-App (iPhone)

### Login

Öffnen Sie die DocScan-App auf Ihrem Smartphone und loggen sich ein.

Sie können die App im App Store herunterladen.

(app https://apps.apple.com/de/app/doc-scan-pdf-scanner/id453312964le.com)

### Dokument erstellen oder öffnen

Um das Scannen mit DocScan zu starten, müssen Sie ein neues oder bestehendes Dokument öffnen. So erstellen Sie ein neues Dokument: Drücken Sie unten in der Mitte auf das "Plus"-Symbol.

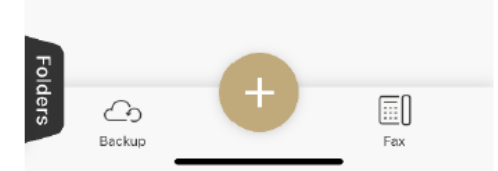

#### Scannen

Sobald Sie ein Dokument geöffnet haben, können Sie mit dem Scannen beginnen.

Legen Sie Ihr Smartphone oben auf das ScanTent (Holzablage). Achten Sie darauf, dass die Kamera mittig auf der Aussparung platziert ist.

- Wenn Sie bereit sind, ein Bild aufzunehmen, drücken Sie die runde Schaltfläche unten in der Mitte. Diese zeigt zu Beginn die Zahl 0 und zählt die getätigten Aufnahmen.
- Rechts oben können Sie den Aufnahmemodus (Auto/Manuell) umschalten.
- Blättern Sie zur nächsten Seite Ihres Dokuments und scannen Sie weiter.

#### Aufnahmemodi

#### **Einzelbildmodus (Manual)**

In diesem Modus können Sie durch Drücken der Kamera-Symbol-Taste manuell Bilder aufnehmen. Er wird hauptsächlich verwendet, wenn Sie nur einige Bilder von einem Dokument aufnehmen möchten.

## Detaillierte Anleitung – ScanTent und DocScan-App

#### Serienmodus (Auto)

Dieser Modus wird für effizientes Scannen verwendet. In diesem Modus nimmt DocScan jedes Mal ein Bild auf, wenn eine Seite umgeblättert wird.

Die App wird Sie auffordern, die Seite umzublättern, wenn sie bereits gescannt wurde. Durch Drücken der Schaltfläche "Pause" können Sie das automatische Scannen anhalten.

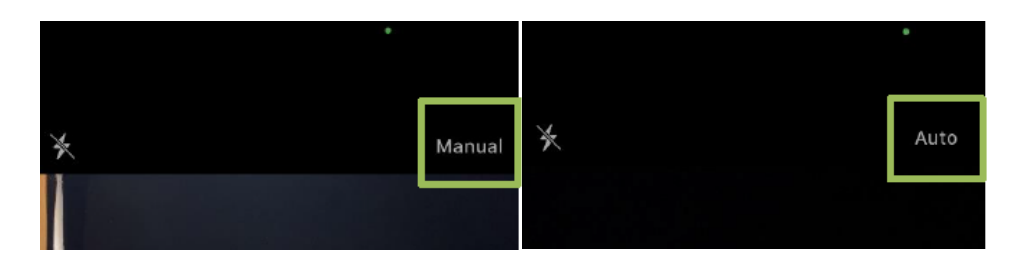

### Bearbeitung der Scan-Aufnahmen

Sobald Sie alle Seiten gescannt haben, können Sie DocScan verwenden, um Ihre Bilder nach Bedarf zuzuschneiden, zu drehen oder zu löschen. Außerdem können Sie die Bilder in ein PDF-Dokument exportieren. Zum Abschließen der Bearbeitung drücken Sie "Done".

#### PDF-Export

Drücken Sie die Schaltfläche Export. Wählen Sie die gewünschte Option. Bei der Schaltfäche "Open In" finden Sie den PDF-Export.

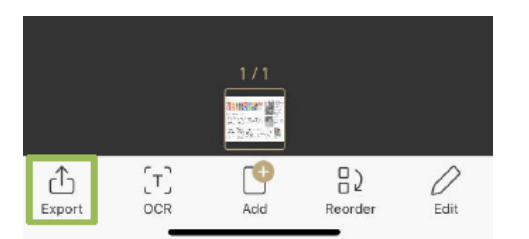

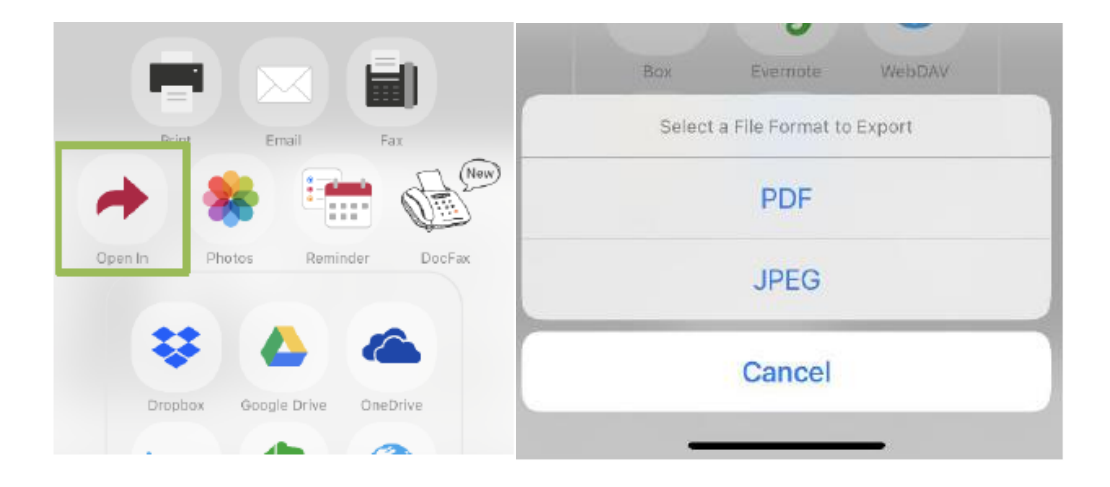